# e-LEJAR

| Tahun Kalendar                  |                     | : 2010                  | Nama B                    | Nama Bank           |                           |                        |                         |              |                              |
|---------------------------------|---------------------|-------------------------|---------------------------|---------------------|---------------------------|------------------------|-------------------------|--------------|------------------------------|
| No. Akaun / No. Rujukan Cukaj 🚦 |                     |                         | No. Aka                   | No. Akaun Bank :    |                           |                        |                         |              |                              |
| Nama                            |                     | :                       | Cawang                    | Cawangan Penaksiran |                           |                        |                         |              |                              |
|                                 |                     |                         |                           | Cawang              | an Pungutan               |                        | :                       |              |                              |
| No. Pengenalan                  |                     | Baki Cukai Tahun Semasa |                           |                     | 1                         |                        |                         |              |                              |
| Alamat                          |                     | :                       |                           |                     |                           |                        |                         |              |                              |
| Akaun 1 - Akauı                 | n Cukai Semasa      | Tahun 2010 ( Ke         | dudukan sehi              | ingga 10/10/2       | 2010)                     |                        |                         |              |                              |
| TARIKH<br>KEMASKINI             | TARIKH<br>TRANSAKSI | KETERANGAN<br>TRANSAKSI | RUJUKAN<br>/ NO.<br>RESIT | TAHUN<br>Taksiran   | BULAN /<br>BIL<br>Ansuran | AMAUN<br>DEBIT<br>(RM) | AMAUN<br>KREDIT<br>(RM) | BAKI<br>(RM) | PINDAHAN<br>/ NO.<br>MAJIKAN |

| REMASK   |                |                                 | RESIT | TARSINAN | ANSURAN | (RM)     | (RM)     | (RH)        | MAJIKAN    |
|----------|----------------|---------------------------------|-------|----------|---------|----------|----------|-------------|------------|
|          |                |                                 |       |          |         |          |          |             |            |
| 01/01/20 | )10            | Baki Awal                       |       |          |         | 0.00     |          | 0.00        |            |
| 22/04/20 | 20/04/2010     | Taksiran Disifatkan             |       | 2009     |         | 2,592.76 |          | 2,592.76 dt |            |
| 23/04/20 | 23/04/2010     | Bayaran Ansuran /<br>Baki Cukai |       | 2009     | 99      |          | 46.10    | 2,546.66 dt |            |
| 28/04/20 | 010 28/04/2010 | Bayaran Balik                   |       | 2009     |         | 90.04    |          | 2,636.70 dt | 1001155465 |
| 30/04/20 | 010 30/04/2010 | PCB/Ansuran (dari<br>Akaun 2)   |       | 2009     |         |          | 2,636.70 | <u>0.00</u> |            |
|          |                |                                 |       |          |         |          |          |             |            |

e-LEJAR

| Calendar Year            | : 2010     | Bank                     |  |
|--------------------------|------------|--------------------------|--|
| Account No. / Tax Refere | ence No. : | Bank Account No.         |  |
| Name                     | :          | Assessment Branch        |  |
|                          |            | Collection Branch        |  |
| Identification No.       | :          | Current year tax balance |  |
| Address                  | :          | -                        |  |

Akaun 2 – Tax Installment Payment Account for the year 2010 (Kedudukan sehingga 10/10/2010)

| POSTING<br>DATE | TRANSACTION<br>DATE | TRANSACTION<br>DETAIL           | REFERENCE<br>/ RECEIPT<br>NO. | ASSESSMENT<br>YEAR | MONTH /<br>INSTALLMENT<br>NO | DEBIT<br>AMOUNT<br>(RM) | CREDIT<br>AMOUNT<br>(RM) | BALANCE<br>(RM) | TRANSFER<br>/EMPLOYER<br>NO. |
|-----------------|---------------------|---------------------------------|-------------------------------|--------------------|------------------------------|-------------------------|--------------------------|-----------------|------------------------------|
| 01/01/2010      |                     | Baki Awal                       |                               |                    |                              | 0.00                    |                          | 0.00            |                              |
| 22/04/2010      | 20/04/2010          | Taksiran Disifatkan             |                               | 2009               |                              | 2,592.76                |                          | 2,592.76 dt     |                              |
| 23/04/2010      | 23/04/2010          | Bayaran Ansuran /<br>Baki Cukai |                               | 2009               | 99                           |                         | 46.10                    | 2,546.66 dt     |                              |
| 28/04/2010      | 28/04/2010          | Bayaran Balik                   |                               | 2009               |                              | 90.04                   |                          | 2,636.70 dt     | 1001155465                   |
| 30/04/2010      | 30/04/2010          | PCB/Ansuran (dari<br>Akaun 2)   |                               | 2009               |                              |                         | 2,636.70                 | <u>0.00</u>     |                              |

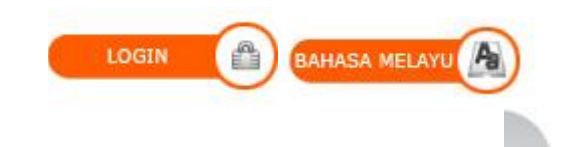

### Main Page

| Identificatio<br>n Number |                               |
|---------------------------|-------------------------------|
|                           | New I/C No.                   |
|                           | Police No.                    |
|                           | C Army No.                    |
|                           | Passport No.                  |
| Reference<br>No. *        | * (not necessary for tax type |
| Password                  | :<br><u>R</u> eset            |
|                           |                               |

#### LOGIN GUIDE

- 1. Enter Identification No.(The same ID applied in e-Filing)
- 2. Enter Identification Type
- 3. Enter Password (The same password applied in e-Filing)
- 4. Enter Tax Reference Number (With the exception of SG and OG Tax Files)
- 5. Click Submit Button

## SECURITY ADVICE

- \* Do not login via email links
- \* Do not disclose your PIN/Password to anyone
- \* If you do come accross any phishing websites or any suspicious party seeking your acount information please notify us here

#### **ID MAINTENANCE**